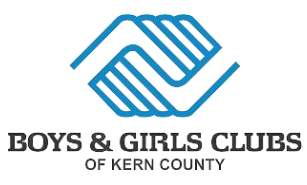

Updated 4/23/2025 For questions or help, call 661-325-3730

## **AYC Pricing:**

\$45 Registration Fee. \$200 Weekly Fee.

All members, new & existing, will be required to pay the registration fee this summer. Scholarships are available, please call to see if any apply to your household before completing online registration.

The Boys & Girls Clubs of Kern County are partnered with the organizations listed below, in effort to provide quality youth programs year-round. If you would like information on how to register for Summer Day Camp through one of these organizations, please call us at (661) 325-3730.

Kern Regional Center

Community Connection for Child Care

Bakersfield School District

The Bakersfield Homeless Center

The Mission at Kern County

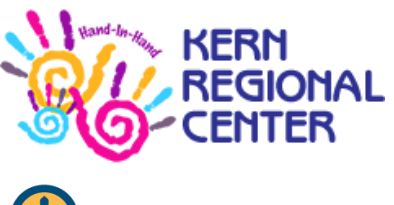

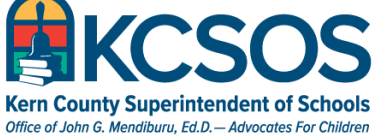

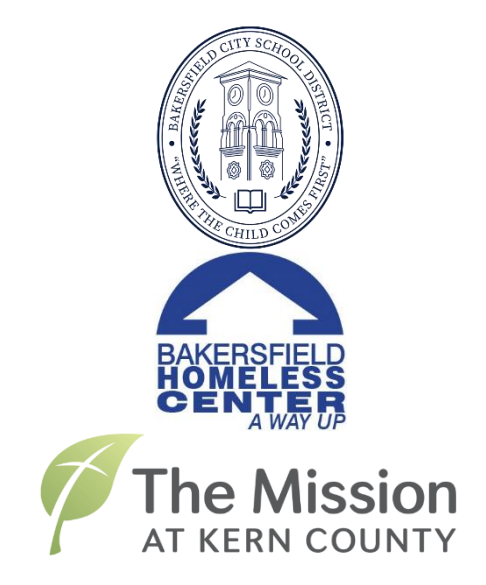

## SUMMER DAY CAMP 2025 Registration Info (AYC ONLY)

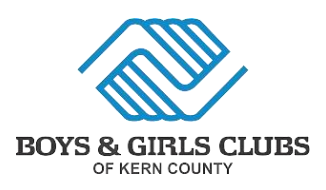

SUMMER DAY CAMP 2025

Step-By-Step Registration (AYC ONLY)

Updated 4/23/2025 For questions or help, call 661-325-3730

For Summer Day Camp 2025, you will need to complete the initial registration first. After that, you must register your child for each week you wish for them to attend. However, you will only be able to register 1 week in advance. Weekly registration will open at midnight on Sundays.

In this packet, you can find the instructions for both the initial registration and weekly registration. You will also find information on our Financial Assistance application. Note: These instructions are based on the desktop version of our website; however, the mobile version of our website should look similar.

If you have any questions, please contact us at (661) 325-3730.

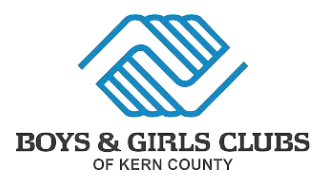

### **INITIAL REGISTRATION (Steps 1-11)**

Step 1) Visit BGCkerncounty.my.site.com on your computer or mobile device.

**Step 2)** Please log in or create an account. If you cannot login to your existing account, please select "Forgot Password?" to reset your login.

| Home       | Memberships                                                                    | Programs                                                              | FAQ                                                      | Privacy Notice               |                                  |
|------------|--------------------------------------------------------------------------------|-----------------------------------------------------------------------|----------------------------------------------------------|------------------------------|----------------------------------|
|            |                                                                                |                                                                       |                                                          | BOYS & GIRLS CLUBS           |                                  |
|            | <b>NEW TO</b><br>Register for a                                                | THE PC                                                                | ?                                                        | ALREADY HAVE AN              |                                  |
|            | CRE                                                                            | ATE ACCOU                                                             | JNT                                                      |                              | Login Below                      |
| lf y<br>Pe | you are returning to the<br>ortal, use the same pare<br>address that your Club | Club but it is your F<br>nt/guardian first ar<br>has on file, your ac | IRST time in thi<br>Id last name an<br>count will be lir | s Parent<br>d email<br>iked. | Username (Email) Password        |
| If yo      | ou are unsure of the info<br>error messa                                       | ormation your Club<br>age, please contact                             | has on file, or r<br>the Club.                           | eceive an                    | View My Account Forgot Password? |

**Step 3)** Once you have logged in, please select "Memberships" at the top of the page.

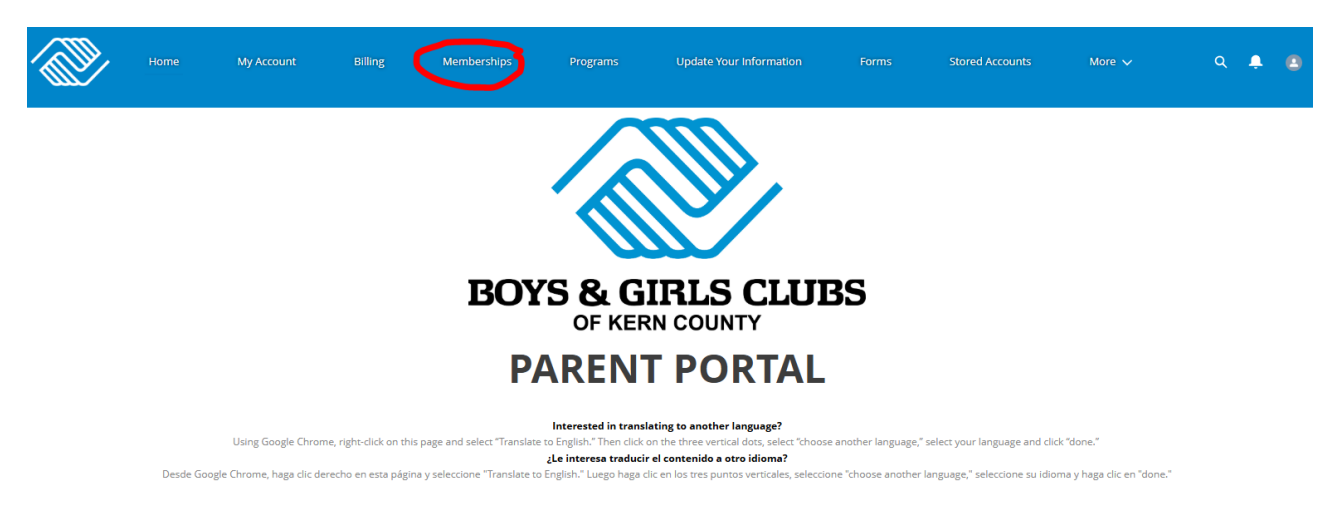

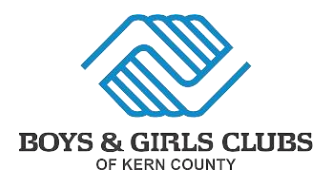

### Step 4) Click on "Armstrong Youth Center Club Summer Membership"

# Select a Membership Category

Select a Category below for more details on the different Membership Types. You will then be led through the registration process and can add Members to this type.

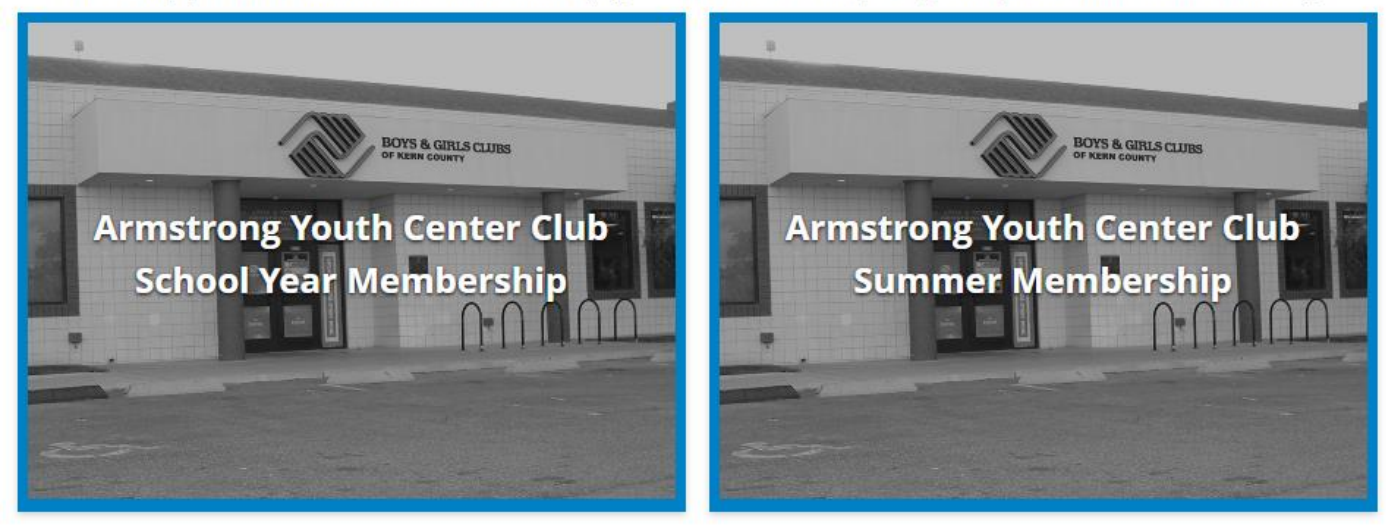

**Step 5)** Here you will see multiple enrollment options, please select the one that best fits your needs. Unfortunately, if you select an enrollment that <u>does not apply</u> to your household, you will be required to re-register.

If you need help figuring out which enrollment option best applies to your household, please call us at (661) 325-3730.

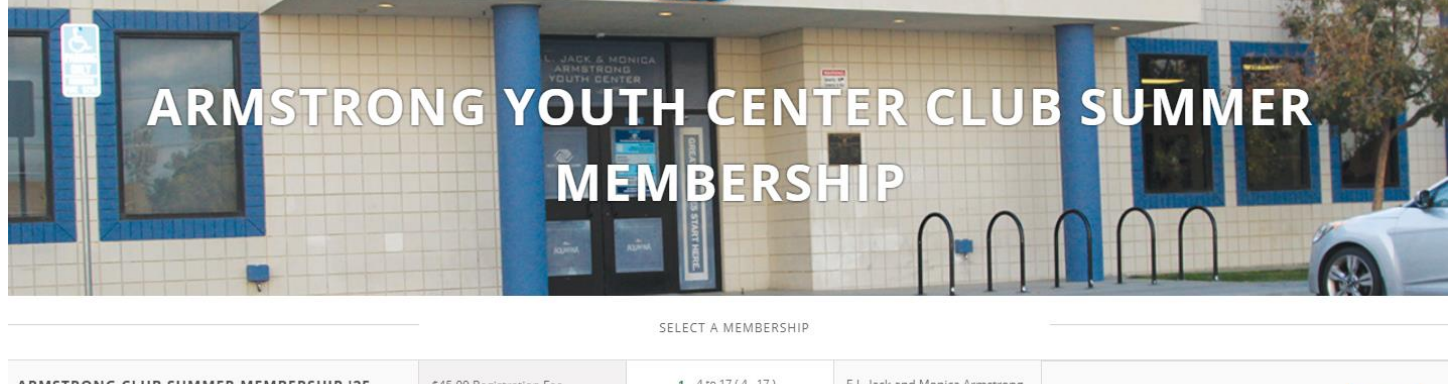

| ARMSTRONG CLUB SUMMER MEMBERSHIP '25                             | \$45.00 Registration Fee | <b>1</b> 4 to 1/(4-1/) | E.L. Jack and Monica Armstrong<br>Youth Center |                                                                         | Select |
|------------------------------------------------------------------|--------------------------|------------------------|------------------------------------------------|-------------------------------------------------------------------------|--------|
| ARMSTRONG CLUB SUMMER MEMBERSHIP '25-<br>ENABLE PROGRAM APPROVAL |                          | 1 4-17 (4 - 17)        | E.L. Jack and Monica Armstrong<br>Youth Center | This Membership is for the ENABLE Program<br>Students for Summer of '25 | Select |
| This is an waitlist approval queue                               |                          |                        |                                                |                                                                         |        |

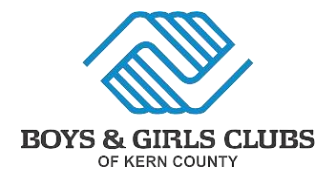

**Step 6)** You will see a pop-up, as shown below. Please select all your children you wish to enroll into the Summer Program, do not select adult contacts. Once you have selected all children, please click "Next".

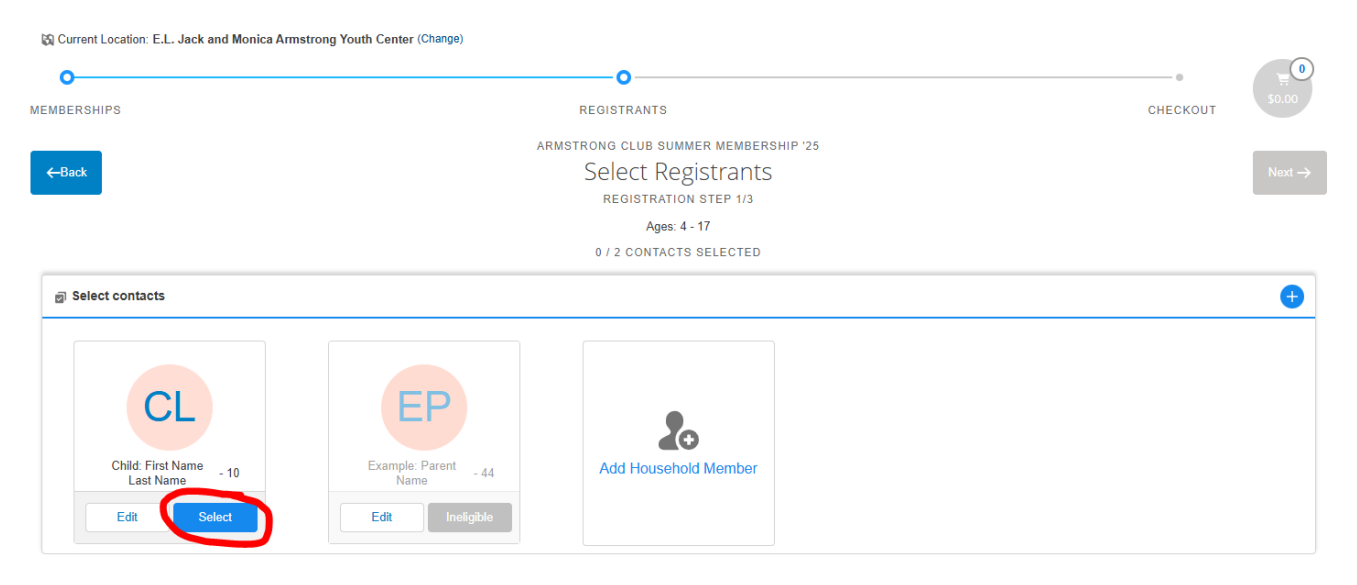

**Step 7)** Next you will complete the "Membership Questions" portion for each child. Please fill out all required fields. You will not be able to move on until all required fields have been completed.

| 🕅 Current Location: E.L. Jack and Monica Armstr | rong Youth Center (Change)                                                          |          |                    |
|-------------------------------------------------|-------------------------------------------------------------------------------------|----------|--------------------|
| 0                                               | 0                                                                                   |          |                    |
| MEMBERSHIPS                                     | REGISTRANTS                                                                         | CHECKOUT | \$45.00            |
|                                                 | ARMSTRONG CLUB SUMMER MEMBERSHIP '25                                                |          |                    |
| ←Back                                           | Membership Questions                                                                |          | $Next \rightarrow$ |
|                                                 | REGISTRATION STEP 2/3                                                               |          |                    |
|                                                 | Please fill the following forms for each member. Required fields have an asterisk * |          |                    |
|                                                 | 1. Child: First Name Last Name                                                      |          |                    |

**Step 8)** If you would like to apply for Financial Assistance, please click the checkbox (as shown below). Refer to the <u>last page</u> of this packet for further information.

|   | Military Status                                                                                                    | SU                        |
|---|----------------------------------------------------------------------------------------------------|---------------------------|
|   | Select an Option 🗸                                                                                                    | agi<br>all<br>om          |
|   | FINANCIAL ASSISTANCE APPLICATION                                                                                                    | like<br>Clu               |
| Ĵ | If you apply for financial assistance, you will receive an email with additional information that must be completed to apply. Financial assistance applications will be processed after all documentation is received. You will pay after financial assistance is reviewed. | l ha<br>tha<br>my<br>rele |
|   | Please select "Pay at Club" at checkout for your membership. Vould you like to apply for financial assistance?                                                                                                    | Ph                        |

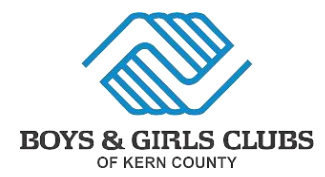

**Step 9)** Once you have completed all required questions, please select "Next". Then you will be taken to the "Sign Contracts" portion. All contracts must be signed, confirmed, and completed.

| 5   | Current Location: E.L. Jack an                                                           | d Monica Armstrong Youth C | enter (Change) |                                      |            |              |                   |         |
|-----|------------------------------------------------------------------------------------------|----------------------------|----------------|--------------------------------------|------------|--------------|-------------------|---------|
|     | <b>o</b>                                                                                 |                            |                | o                                    |            |              |                   |         |
| MEN | BERSHIPS                                                                                 |                            |                | REGISTRANTS                          |            |              | CHECKOUT          | \$45.00 |
|     |                                                                                          |                            | ARMST          | FRONG CLUB SUMMER MEMBE              | RSHIP '25  |              |                   |         |
| ÷   | -Back                                                                                    |                            |                | Sign Contracts                       |            |              |                   | Finish! |
|     |                                                                                          |                            |                | REGISTRATION STEP 3/3                |            |              |                   |         |
|     | CONTRACT NAME                                                                            | CONTRACT STATUS            | SIGNATURE      | LAST MODIFIED                        | ATTACHMENT | COMPLETED ON | REQUIRED          |         |
|     | Child: First Name -<br>Authorization for Consent for<br>Treatment of a Minor &<br>Infect | Draft                      | Sign           | 4/22/2025 by Example: Parent<br>Name | N/A        | N/A          | Prior to Purchase |         |
|     | Child: First Name - Open<br>Door Policy, Release of<br>Liability & Technology Use<br>Pol | Draft                      | Sign           | 4/22/2025 by Example: Parent<br>Name | N/A        | N/A          | Prior to Purchase |         |
|     | Parent Name, Example:<br>Household - Parent<br>Handbook                                  | Draft                      | Sign           | 4/22/2025 by Example: Parent Name    | N/A        | N/A          | Prior to Purchase |         |

**Step 10)** Once you have completed, you will be taken to the "Summary" portion. Select "Next" to be taken to the checkout screen.

| •<br>MEMBERSHIPS                                                                                                    | REGISTRANTS | о<br>снескоит 545.00  |
|----------------------------------------------------------------------------------------------------|-------------|-----------------------|
| Superstant Section States and the section of the section of the se | Summary     | Next                  |
| Immediate Charges                                                                                                    | MEMBERSHP   | \$45.00 <sup>•</sup>  |
| IMMEDIATE PAYABLES                                                                                                    |             | \$45.00               |
| GRAND TOTAL Enter Coupon Code                                                                                                    |             | \$45.00<br>Apply Code |

**Step 11)** On the checkout screen, please select "Make Payment" and pay the registration fee. Once you have paid, please email the receipt for your reference. If you are applying for the Sliding Fee Waiver / Financial Aid, please select "Pay at Club".

| Hi Example: Pa   | rent Name, thank you | for making transactio | on Terror Community       |
|------------------|----------------------|-----------------------|---------------------------|
| RECEIPT          |                      |                       |                           |
| Email Receipt To | 1                    | Send                  | View or Print PDF Receipt |

Once you have emailed your receipt, please register for the weeks you'd like your child to attend.

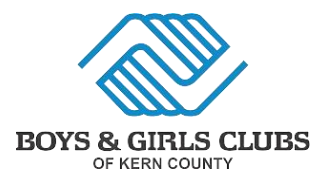

### WEEKLY REGISTRATION (Steps 12-20)

Payment will be due immediately, please have credit/debit card ready. If you are not already logged into the Parent Portal, please do so now.

Step 12) Once you have logged in, please select "Programs" at the top of the page.

|         | Home              | My Account           | Billing         | Memberships          | Programs               | Update Your Information           | Forms           | Stored Accounts         | Privacy Notice | م |
|---------|-------------------|----------------------|-----------------|----------------------|------------------------|-----------------------------------|-----------------|-------------------------|----------------|---|
|         |                   |                      |                 | REGIS                | TER FC                 | OR PROGR                          | AMS             |                         |                |   |
|         |                   |                      | Looking for t   | he After School Pro  | gram? Please click on  | 'Memberships' and select the lo   | ocation you are | applying for.           |                |   |
|         |                   | To search for a      | program, use th | ne browse and filter | options on the left si | ide of the screen. You can also u | se the keyword  | search to narrow your r | esults.        |   |
|         | Back              | Register             |                 | Question             | ns                     | Contracts                         |                 | Summa                   | Next           |   |
| 🕅 Curre | nt Location: E.L. | Jack and Monica Arms | trong Youth Cen | ter (Change)         |                        |                                   |                 |                         |                |   |

Step 13) On the left side of the page, under "Categories", please select "Summer Camp".

| Keyword or Code | ٩      |
|-----------------|--------|
| SEAF            | ксн    |
| BROWSE          | FILTER |
|                 |        |
| CATEGORIES      | ~      |
| Field Trips     |        |
| Performing Arts |        |
| Summer Camp     |        |
| RES             | ET     |

**Step 14)** Now there will be two options, "Full Session Registration" and "Weekly Registration", please select "Enroll" on the enrollment you would like. We recommend only enrolling in the week's you are sure your child will attend. Refunds are authorized at the discretion of Club Management.

| PROGRAM         | COURSE                                | COURSE SESSION                                          | START DATE       | SESSION PRICE | OPTION PRICES                           |  |
|-----------------|---------------------------------------|---------------------------------------------------------|------------------|---------------|-----------------------------------------|--|
| Summer<br>Camps | Armstrong Youth Center<br>Summer Camp | Full Session Registration - Summer<br>Day Camp 2025 AYC | () Jun 02 '25    | \$0           | \$0                                     |  |
| Summer<br>Camps | Armstrong Youth Center<br>Summer Camp | Weekly Registration - Summer Day<br>Camp 2025 AYC       | multiple options | \$0           | \$200/week<br>Scholarships<br>Available |  |

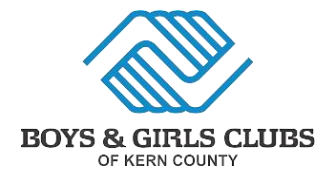

**Step 15)** Please select "Options", then select the Week you would like to register for. As shown below, each week's enrollment will open at midnight on Sundays.

| Summer<br>Camps                       | Armstrong Youth<br>Center Summer<br>Camp | Weekly Registration - Summer<br>Day Camp 2025 AYC        | multiple options                 | \$0                                     | \$200/week<br>Scholarships<br>Available |   |
|---------------------------------------|------------------------------------------|----------------------------------------------------------|----------------------------------|-----------------------------------------|-----------------------------------------|---|
| 6                                     | You can enroll in up to                  | 1 options for Armstrong Youth Center !                   | Summer Camp - We                 | eekly Registration - Sum                | imer Day Camp 2025 AY                   | c |
| WEEK 1 - SUMMER                       | R DAY CAMP 2025 - AYC                    | WEEK 2 - SUMMER DAY CAMP 2025 - AYC                      | WEEK 3 - SUM                     | IMER DAY CAMP 2025 - AY                 |                                         |   |
| Jun 02 '2<br>7:00 A                   | 25 - Jun 06 '25<br>M - 6:00 PM           | Jun 09 '25 - Jun 13 '25<br>7:00 AM - 6:00 PM             | Jun<br>7:                        | 16 '25 - Jun 20 '25<br>:00 AM - 6:00 PM |                                         |   |
| <u>200</u> A                          | ges 4 to 12                              | ee Ages 4 to 12                                          |                                  | 👷 Ages 4 to 12                          |                                         |   |
| Location: E.L. Jack a<br>Youth Center | and Monica Armstrong                     | Location: E.L. Jack and Monica Armstrong<br>Youth Center | Location: E.L. J<br>Youth Center | ack and Monica Armstrong                | 5                                       |   |
| \$200/week Sch                        | holarships Available                     | \$200/week Scholarships Available                        | \$200/wee                        | ek Scholarships Available               |                                         |   |
| E                                     | NROLL                                    | ENROLL OPENS JUN 04 '25- 12:01 AM                        | ENROLL O                         | PENS JUN 11 '25- 12:01 AM               |                                         |   |
| WEEK 4 - SUMMER                       | R DAY CAMP 2025 - AYC                    | WEEK 5 - SUMMER DAY CAMP 2025 - AYC                      | WEEK 6 - SUM                     | IMER DAY CAMP 2025 - AY                 |                                         |   |

**Step 16)** You will see a pop-up, as shown below. Please select all your children you wish to enroll into Summer Day Camp, do not select adult contacts. Once you have selected all children, please click "Save".

| 2 CONTACTS SELECTED                 |                              |                      |   |
|-------------------------------------|------------------------------|----------------------|---|
| Select contacts                     |                              |                      | G |
|                                     |                              |                      |   |
| CL                                  | EP                           | 20                   |   |
| Child: First Name<br>Last Name - 10 | Example: Parent<br>Name - 44 | Add Household Member |   |
| Edit Unselect                       | Edit Ineligible              |                      |   |

**Step 17)** Please click "Next" at the top of the page.

| Qı              | estions                                  | Contrac                                                 | ts                     | Sur                      | Mext Next                               | \$200.0<br>©8:36 |
|-----------------|------------------------------------------|---------------------------------------------------------|------------------------|--------------------------|-----------------------------------------|------------------|
| enter (Change)  |                                          |                                                         |                        |                          |                                         |                  |
| ROGRAM          | COURSE                                   | COURSE SESSION                                          | START DATE             | SESSION PRICE            | OPTION PRICES                           |                  |
| Summer<br>Camps | Armstrong Youth<br>Center Summer<br>Camp | Full Session Registration -<br>Summer Day Camp 2025 AYC | 🕲 Jun 02 '25           | \$0                      | \$0                                     |                  |
| Summer<br>Camps | Armstrong Youth<br>Center Summer<br>Camp | Weekly Registration - Summer<br>Day Camp 2025 AYC       | multiple options       | \$0                      | \$200/week<br>Scholarships<br>Available |                  |
|                 | You can enroll in up t                   | o 1 options for Armstrong Youth Cer                     | nter Summer Camp - Wee | ekly Registration - Summ | ner Day Camp 2025 AYC                   |                  |
| WEEK 1 - SUMMI  | ER DAY CAMP 2025 - AYC                   | WEEK 2 - SUMMER DAY CAMP 2025                           | - AYC WEEK 3 - SUMI    | MER DAY CAMP 2025 - AYC  |                                         |                  |
| lun 02          | '25 - lun 06 '25                         | lun 09 '25 - lun 13 '25                                 | lun 1                  | 6 '25 - lun 20 '25       |                                         |                  |

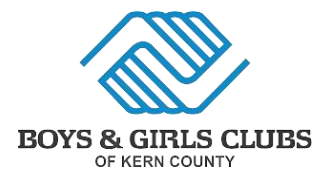

**Step 18)** Now, it's going to ask you to complete all questions and contracts. If you have previously registered your child, it should auto-save all the information. Please double check that everything is up to date.

**Step 19)** Once you have finished, you will see this summary screen (as shown below). Please confirm that everything looks good, and that you have selected the correct dates. Then select "Next".

| <b>Back</b> Re                    | <b>⊘</b><br>egister | Questions                 | Contracts | Summary                          | Next \$200.00<br>@8:12 |
|-----------------------------------|---------------------|---------------------------|-----------|----------------------------------|------------------------|
| Summary<br>Total Registrations: 1 |                     |                           |           |                                  | \$200.00<br>Details    |
| Item 1 - Enrollment               |                     |                           |           |                                  |                        |
| Summer Camps -                    | Armstrong Youth Cen | ter Summer Camp           |           |                                  | <b>a</b>               |
| Registration                      |                     | Туре                      | Atte      | ndee                             |                        |
| Reg-02697                         |                     | Enrollment                | Chil      | d: First Name Last Name          |                        |
| Start/End Date                    |                     | Program                   | Cou       | rse                              |                        |
| Jun 2, 2025 / Jun 6, 2025         |                     | Summer Camps              | Arm       | nstrong Youth Center Summer Camp |                        |
| Enrolled Course Optio             | ns                  |                           |           |                                  |                        |
| Course Option Name                |                     | Start/End Date            | Dura      | ation                            |                        |
| Week 1 - Summer Day Cam           | p 2025 - AYC        | Jun 2, 2025 / Jun 6, 2025 | 7:00      | ) AM / 6:00 PM                   | ×                      |
|                                   |                     |                           |           |                                  | Next                   |

**Step 20)** On the checkout screen, please select "Make Payment" and pay the weekly fee. Once you have paid, please email the receipt for your reference.

| 1 DUI                 | NOW - PAYMENT AT REGISTRATION GBG                                                                                                    | RECURED.    | TOTAL DUE NOW |
|-----------------------|----------------------------------------------------------------------------------------------------|-------------|---------------|
| ?                     | This section has the amounts that are payable today for your purchase. The Make Payment button will allow you to enter you information or you can select from any active Stored Accounts that are available for your household. | our payment | \$200.00      |
| Child: Fir<br>Armstro | st Name Last Name - Week 1 - Summer Day Camp 2025 - AYC - E.L. Jack and Monica<br>Ig Youth Center - Starts: 6-2-2025 7:00 AM                                                                                                    | \$200.00    |               |
| Balance               | Total:                                                                                                    | \$200.00    |               |
|                       | Make Payment                                                                                                    |             |               |

If you'd like to confirm that we have received both your initial registration and weekly registration, please call us at (661) 325-3730.

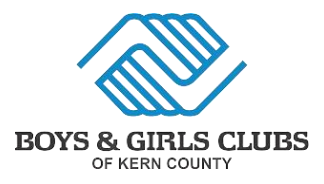

### FINANCIAL ASSISTANCE APPLICATION

We recognize that some families may be facing financial challenges, and we want to assure you that we are here to help. We offer financial assistance for our program, subject to approval. Please be aware that the number of scholarships is limited, and submitting an application does not guarantee assistance. The final decision and pricing will be determined by club management.

#### FAQs:

Who can apply? Everyone is welcome to apply for financial assistance.

What do I need to apply? You will need to complete the online application form and must provide at least one months' worth of check stubs (or your two most recent paystubs). And proof of any other assistance your household receives (e.g. government assistance, child support, or any other proof of income).

How long until my application is reviewed? Please allow us 5 to 7 business days to determine eligibility. After 7 business days, please call us at (661) 325-3730.

To access the Financial Assistance Form, please follow the instructions below:

- 1) Log into Parent Portal. Select "Forms" at the top of the page.
- 2) Under "Forms Requiring Action", please select "Fill Out Form".

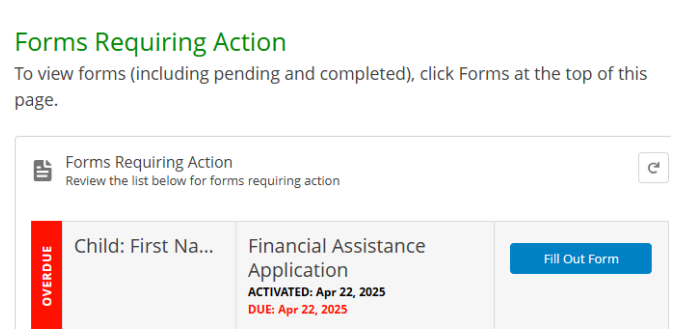

3) You will see a pop-up, please complete all required fields of the form. Once complete, please select "File Upload" at the top (as shown below).

| Child: First Name Last Name<br>Financial Assistance Application                                                                                                    |                                                                                                    |                                  |
|----------------------------------------------------------------------------------------------------|----------------------------------------------------------------------------------------------------|----------------------------------|
| Custom Questions File Upload                                                                                                    |                                                                                                    |                                  |
| FINANCIAL ASSISTANCE LOCATION AND PROGRAM                                                                                                    | The Boys & Girls Club of Kern County currently has the ENABLE program,                                                                                                    | ADULT 3 INCOME INFORMATION       |
| Please select the Club Location and Program you are applying for Financial<br>Assistance. •                                                                                                    | which provides a supportive and inclusive environment for Children with<br>Special Needs. If your child has been referred or accepts services from the<br>Kern Regional Center, please select "Yes", as your child may fit within our | Adult 3 Income: First Name       |
| Armstrong Youth Center 🔹                                                                                                    | ENABLE program.                                                                                                    | Adulti 2 Income Last Name        |
| Please select Club Program: (After School Program, Day Camp Program) *                                                                                                    | No.                                                                                                    | Aduit a Income: Last Name        |
| Day Camps 👻                                                                                                    | ADULT 1 INCOME INFORMATION                                                                                                    | Adult 3 Income: Employer Address |
| FINANCIAL ASSISTANCE QUESTIONS (HOLD CTRL OR<br>CMD (MAC) TO SELECT MULTIPLE ITEMS)                                                                                                    | Please list ALL adults living within the household and their income<br>information. Please also provide one month's proof of income for each<br>adult and unlead to our Forms under "Proof of Income"                                 |                                  |
| The Boys & Girls Club of Kern County offers Financial assistance programs<br>for families in need. This can reduce membership fees for households<br>and families that annix. This annies to usrinus, program, such as Kern | Adult 1 Income: First Name                                                                                                    | Adult 3: Income Amount           |
|                                                                                                    |                                                                                                    | CANCEL SAVE DRAFT SUBMIT         |

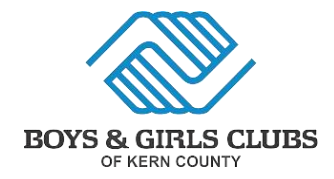

4) Please upload your proof of income and any other assistance your household receives (e.g. government assistance, child support, or foster care).

|                                                                 | Custom Question Viewer                                                                  |
|-----------------------------------------------------------------|-----------------------------------------------------------------------------------------|
| Child: First Name Last Name<br>Financial Assistance Application |                                                                                         |
| Custom Questions File Upload                                    |                                                                                         |
|                                                                 | Acash File Minimum files required is 1 for submission.<br>O file(s) have been uploaded. |
|                                                                 | 2 Upload Files Or drop files                                                            |
|                                                                 |                                                                                         |
|                                                                 |                                                                                         |
|                                                                 |                                                                                         |

5) This step is optional but is recommended. If you have not done so already, please rename your files. For example, if you uploaded your proof of food stamps, please name the file "Food Stamps".

|                | Minimum files required is 1 for sul<br>1 file(s) have been uploade | bmission.<br>d. |
|----------------|--------------------------------------------------------------------|-----------------|
| n File         |                                                                    |                 |
| 1 Upload Files | Or drop files                                                      |                 |
| ansparent.png  |                                                                    |                 |
|                |                                                                    | RENAM           |
|                |                                                                    |                 |
|                |                                                                    | DELETE          |

6) Once completed, refresh the page. Please confirm that your application has moved to the "Forms in Review" section (as shown below).

### FORMS

Below are forms and documents either open or previously submitted with our organization.

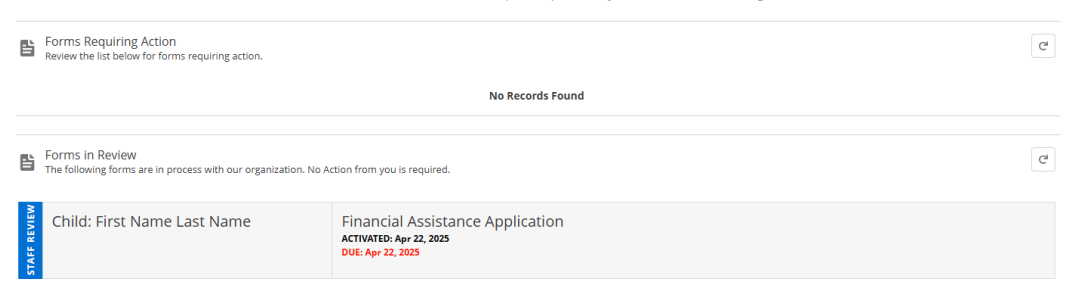

If you have any questions regarding Financial Assistance, please call us at (661) 325-3730.